### 第4章 委託契約管理(個別契約での委任)

### 契約情報の登録委任

※作業所がある特定の登録業者に対して、運搬経路情報の登録を作業所に代わって 入力してもらい、その業者(委任業者)から委託予定業者に対して情報登録依頼を してもらう方法。

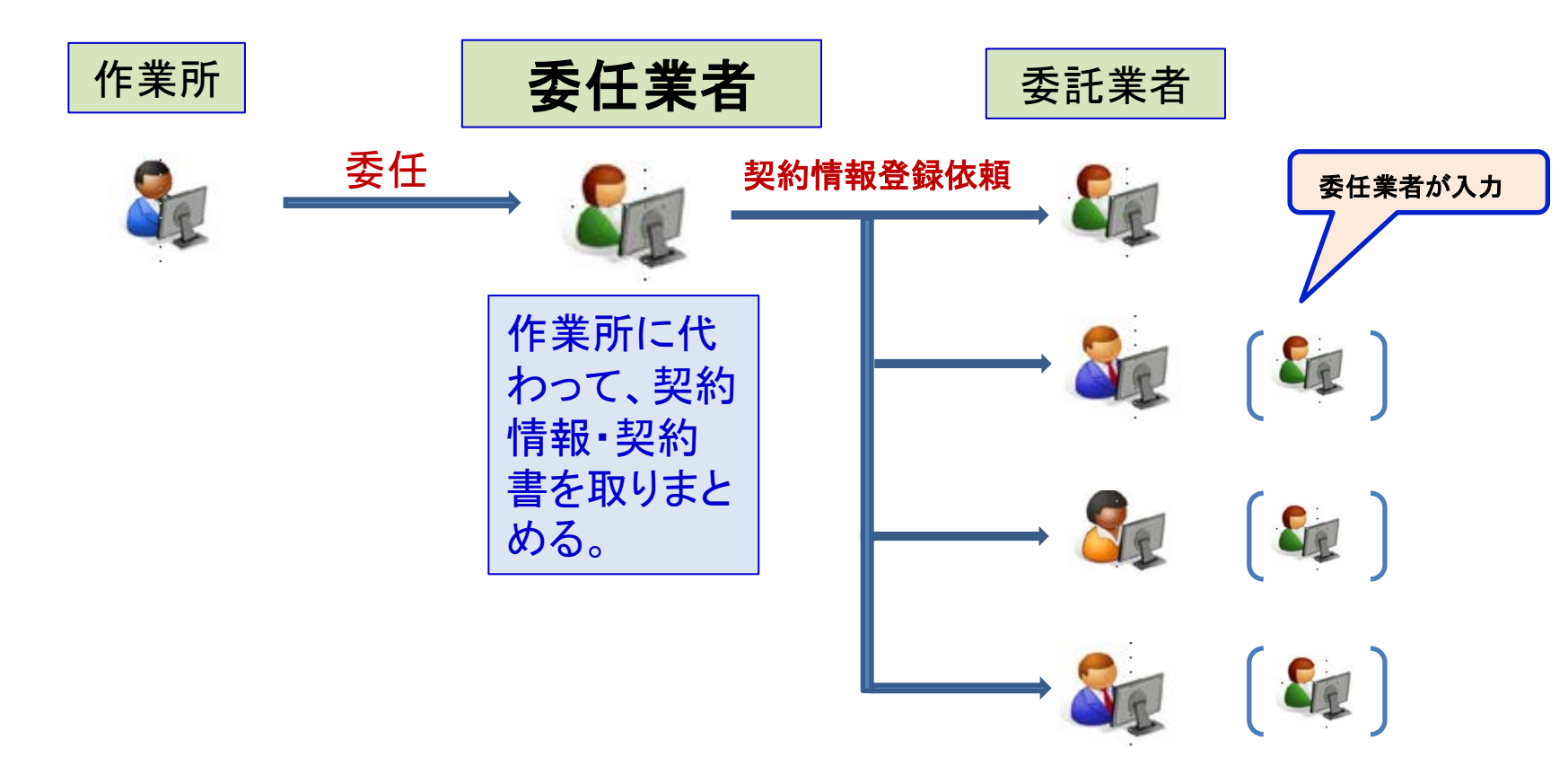

## 委任個別契約の流れ

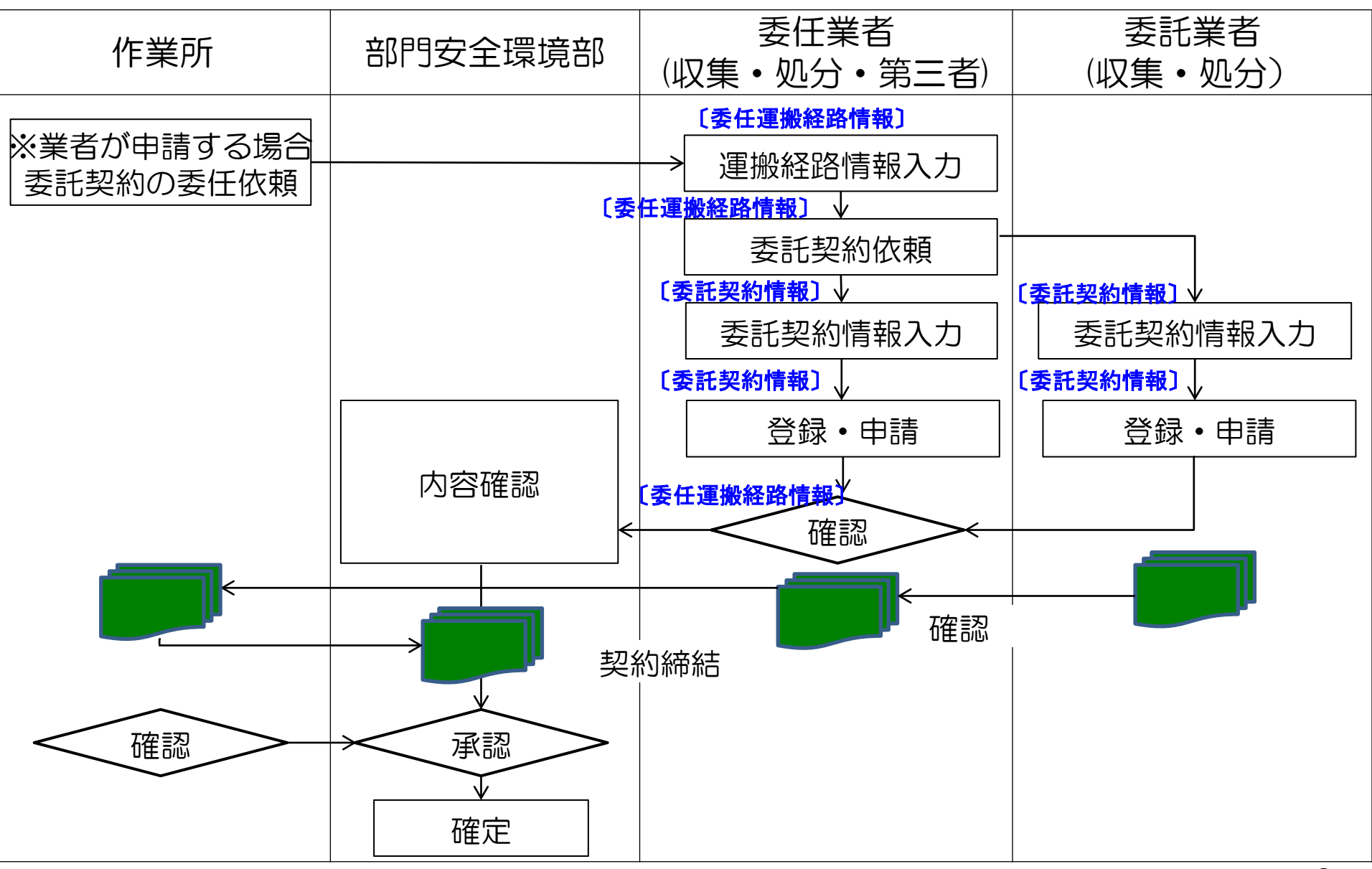

## メニューの委任運搬経路情報を選択

| @ 委任運搬経路情報一               | 覧 - Windows Inte                      | ernet Explorer |              |            |       |                                          |                       |              |               |
|---------------------------|---------------------------------------|----------------|--------------|------------|-------|------------------------------------------|-----------------------|--------------|---------------|
| シミズ電子マニフェスト               | . لا                                  | インメニュー         |              |            |       |                                          |                       | O            | O株式会社<br>0000 |
| <u> ∉⊽=∍7ル</u>            |                                       |                |              |            |       |                                          |                       | 収運・          | 処分(管理者)       |
| マニフェスト管理   ■              |                                       |                |              |            |       |                                          |                       |              |               |
| <u>予約一覧</u>               | ■委任運搬経路情                              | 報一覧            |              |            |       |                                          |                       |              | ID:SKB04      |
| <u></u>                   | 検索条件を非表示                              |                |              |            |       |                                          |                       |              | 検索            |
| <u>運搬終了報告</u>             | 支店                                    | <b></b>        | 契約番号         |            | 業者コード |                                          | 業者名称                  |              |               |
| <u> 新記記記入力</u> 委託契約管理     | 契約種別                                  | ☑包括 ☑個別        | 一時保存         |            |       |                                          | 委託期間(自)               |              |               |
| 業者情報入力・参照                 | 契約状況                                  | ☑依頼前 ☑依頼中 ☑申請  | 可 🗹 申請中 🔽    | ■確認済 🔽 承認済 |       |                                          | 委託期間(至)               |              |               |
| <u>委託契約情報</u><br>委任運搬経路情報 |                                       | •              |              |            |       |                                          |                       | -            | 印紙代           |
| 請求管理 🛛                    |                                       |                |              | 確認/差戻し     | ,     |                                          |                       |              |               |
| 7 <u>17元补請求一覧</u><br>集計答册 | Nc 状況▲ 週                              | 理搬経路名称▲ 個別:□座☆ | アレシシャンシャンション | 諸▲ ■ 契約    | 契約番号  | 日本 日本 日本 日本 日本 日本 日本 日本 日本 日本 日本 日本 日本 日 | 集運搬業者<br>如分業者         | 収集運搬許可番号<br> | 2             |
|                           | 1 _ 個別 _ [A12                         | 2000026]個)あ    | 00株1         | 式会社        |       | 181                                      | A200 <del>38</del> 78 |              |               |
| マスタ管理 😑                   | · · · · · · · · · · · · · · · · · · · | ST-0712.A      | ETH-         |            |       |                                          |                       |              |               |
| <u>2-世"情報設定</u>           |                                       |                |              |            |       |                                          |                       |              |               |
| ログイン<br>画面へ               |                                       |                |              |            |       |                                          |                       |              |               |

### 運搬経路の各情報を入力し契約契依頼する。

| 運搬経路情報入力·参照                   | ය - Windows Internet Exp | lorer                     |     |           |           |          |      |            |
|-------------------------------|--------------------------|---------------------------|-----|-----------|-----------|----------|------|------------|
| EDU<br>シミズ・電子マニフェスト           | メインメニ                    |                           |     |           |           |          |      | DD<br>教育用了 |
| <u> </u>                      |                          |                           |     |           |           |          | 収運・  | 処分(管理者     |
| マニフェスト管理  ■                   |                          |                           |     |           |           |          |      |            |
| 予約一覧                          | ■運搬経路情報入力・参照             |                           |     |           |           |          |      | ID:SKB05   |
| <u>マニフェスト一覧</u><br>マニフェスト変更承認 |                          |                           |     |           |           | 委託契約登録依頼 | 一時保存 | 戻る         |
| <u>運搬終了報告</u>                 | 運搬経路番号                   | A12000237                 |     | 契約状況      | 個別 委任中 委任 |          |      | <u>^</u>   |
| <u>紙码水外人力</u><br>季美初幼答理       | 運搬経路名称                   | 個) 土木東京 <del>- /</del> 01 |     |           |           |          |      |            |
| ★記実料18日 ■   業者情報入力・参照         | ·<br>運搬経路名称(携帯)          | ])土木東京 <del></del> 701    |     |           |           |          |      |            |
| 委託契約情報                        | <br>支店                   | 土木東京支店                    |     |           |           |          |      |            |
| <u>委任理嚴経路情報</u><br>書 支 答 理 -  |                          |                           |     |           |           |          |      |            |
| 7二7元7计請求一覧                    | <br>                     |                           |     |           |           |          |      |            |
| 集計管理 🛛 🖻                      |                          | 2013/03/01 ~ 2014/03      | /31 |           |           |          |      | =          |
| 作業所一覧                         |                          |                           |     |           |           |          |      |            |
|                               | 第1区間情報                   |                           |     |           |           |          |      |            |
|                               | 収集運搬業者                   | 業者検索 クリア                  |     |           |           |          |      |            |
| ログイン<br>画面へ                   |                          |                           |     |           |           |          |      |            |
|                               |                          |                           | •   | 許可番号(搬出先) |           | •        |      |            |
|                               |                          |                           |     |           |           |          |      |            |
|                               |                          |                           |     |           |           |          |      |            |
|                               |                          |                           |     |           |           |          |      |            |
|                               | 処分業者                     | 業者検索 クリア                  |     |           |           |          |      |            |
|                               | 委託契約番号                   |                           |     |           |           |          |      |            |
|                               |                          |                           |     |           |           |          |      |            |
|                               |                          |                           |     |           | -         |          |      | -          |

| 運搬経路情報入力・参照                                                     | ଞ୍ଚ - Windows Internet Expl | orer           | -      | +633           | Part ART. | -2-2-2-2-2-2 | and Care | Margaret N |                                     |                |
|-----------------------------------------------------------------|-----------------------------|----------------|--------|----------------|-----------|--------------|----------|------------|-------------------------------------|----------------|
| EDU<br>シミス、電子イニフェスト                                             | メインメニ                       |                |        |                |           |              |          |            |                                     | DD<br>教育用了     |
| <u> </u>                                                        |                             |                |        |                |           |              |          |            | 収運 ·                                | 処分(管理者         |
| マニフェスト管理 ■<br>予約一覧<br><u>マニフェスト一覧</u><br>マニフェスト一覧<br>マニフェスト変更承認 | ■運搬経路情報入力・参照                |                |        |                |           |              | 委託契      | 約登錄依頼      | 一時保存                                | ID:SKB05<br>戻る |
| <u>運搬終了報告</u>                                                   | 運搬経路番号                      | A12000237      | 🥖 業者検索 | Web ページ ダイアログ  | area.t    | an 811+ 81   |          |            | 1                                   | X              |
| <u>紙7.7元水人力</u><br>季手契約答册                                       | 運搬経路名称                      | 個 土木東京──F      | ■業者検索  |                |           |              |          |            |                                     | ID:KCB02       |
| <u>業者情報入力・参照</u>                                                | 運搬経路名称(携帯)                  | ])土木東京——F01    | 業去コード  |                | ·2        |              | 業者名力士    |            | 検索                                  | 閉じる            |
| 委託契約情報                                                          | 支店                          | 土木東京支店         | 業者区分   |                | ···       |              | 積替保管有無   | ▼ 業者選択     | ◎ マスタ検索 ⑧ 予定                        | 業者検索           |
| 請求管理 -                                                          | 電子マニフェスト対象                  |                |        |                |           |              |          |            |                                     |                |
| <u>7二7ェスト請求一覧</u>                                               | <br>                        | JV官) 初音シー      | 業者コード  | ▲ 業者名▲         | -         | 業者名力ナ ▲      | 業者区分▲    |            |                                     |                |
| 集計管理 📑                                                          |                             | 2013/03/01 ~ 2 | 000002 |                | エー<br>ジ   |              | 収運・処分…   | 東京都港区子     | した。<br>うって<br>102-2<br>うって<br>102-2 | =              |
|                                                                 |                             |                | 000003 | B b 運送         | Ľ-        |              | 収集運搬業者   | ○ 東京都港区ま   | ああ3丁目4-6                            |                |
|                                                                 | 第1区間情報<br>                  | (1)            |        | ★ <u>会会会産薬</u> | ミツホシ      |              | 収運・処分…   | ○ 東京都十代出   | H⊠★1」目1−1                           |                |
|                                                                 | 収集運搬業者                      | 業者検索           |        | 業者名をク          | リックする。    |              |          |            |                                     |                |
| <u> しり1</u><br>画面へ                                              | 委託契約番号                      |                |        |                |           |              |          |            |                                     |                |
|                                                                 | 許可番号(搬出元)                   |                |        |                |           |              |          |            |                                     |                |
|                                                                 | 積替保管                        |                |        |                |           |              |          |            |                                     | _              |
|                                                                 | 処分業者情報                      |                | •      |                |           | 111          |          |            |                                     | •              |
|                                                                 | <br>処分業者                    | 業者検索           | ノア     |                |           |              |          |            |                                     |                |
|                                                                 |                             |                |        |                |           |              |          |            |                                     |                |
|                                                                 |                             |                |        |                |           |              |          |            |                                     |                |

| 運搬経路情報入力·参照                                | 祒 - Windows Internet Expl | orer                    |   | 11,85407,88 | Colorate                                              | an 81 . at    | on Theorem 1 |      | . 🗆 🗙          |
|--------------------------------------------|---------------------------|-------------------------|---|-------------|-------------------------------------------------------|---------------|--------------|------|----------------|
| EDU<br>シミス*電子マニフェスト                        | メインメニ                     | : <b>_</b>              |   |             |                                                       |               |              |      | DD<br>教育用)     |
| <u> ■ </u>                                 |                           |                         |   |             |                                                       |               |              | 収運   | ・処分(管理者        |
| マニフェスト管理 ■<br>予約一覧<br>マニフェスト一覧<br>マニフェスト一覧 | ■運搬経路情報入力・参照              |                         |   |             |                                                       | 委             | 托契約登録依頼      | 一時保存 | ID:SKB05<br>戻る |
| <u>運搬終了報告</u>                              | 運搬経路番号                    | A12000237               |   | 契約状況        | 個別 委任中 委                                              | 任             |              |      |                |
| 截<-/> // // // // ●                        | 運搬経路名称                    | 個)土木東京王→Ғ01             |   |             |                                                       |               |              |      |                |
| 業者情報入力・参照                                  | 運搬経路名称(携帯)                | □)土木東京王→F01             |   |             |                                                       |               |              |      |                |
| 委任運搬経路情報                                   | 支店                        | 土木東京支店                  |   |             |                                                       |               |              |      |                |
| 請求管理 🗖                                     | 電子マニフェスト対象                |                         |   |             |                                                       |               |              |      |                |
| <u>7二7ェ자請求一覧</u>                           | 口座名称                      | JV官)初音シールド2期            |   |             |                                                       |               |              |      |                |
| 集計管理 ■                                     | 委託期間                      | 2013/03/01 ~ 2014/03/31 |   |             |                                                       |               |              |      | =              |
| 77.9管理 □                                   | 第1区間情報                    |                         |   |             |                                                       |               |              |      |                |
|                                            |                           | 業者検索クリア  DD興産           | → | + 業者検索で     | 選択した業者                                                | が表示さ          | れる。          |      |                |
|                                            | 委託契約番号                    |                         |   |             |                                                       |               |              |      |                |
|                                            | 許可番号(搬出元)                 | [01300998855]東京都        | • | 許可番号(搬出先)   |                                                       |               |              |      |                |
|                                            | 積替保管                      |                         |   |             | [00110998855]北海<br>[00410998855]宮城                    | 道<br>県        |              |      |                |
|                                            | 処分業者情報                    |                         |   |             | [01110998855]埼玉<br>[01210998855]千葉<br>[01300998855]東京 | 県都山           |              |      |                |
|                                            |                           | 業者検索 クリア                |   |             | [01410998855]神奈<br>[01710998855]石川<br>[02310998855]愛知 | :川県<br>県<br>呾 |              |      |                |
|                                            |                           |                         |   |             | [02710998855]大阪<br>[02810998855]兵庫                    | 游课            |              |      |                |
|                                            | <br>許可番号<br>              |                         |   |             | [03410998855]広島<br>[03710998855]香川<br>[04010998855]福岡 | 県<br>県        |              |      |                |
|                                            |                           |                         |   |             | •                                                     |               |              |      |                |

| 運搬経路情報入力・参照                                                                                  | ദ്പ - Windows Internet Expl | orer                               | _        | vi.1, Biard S |      | C-BUR | -                                            | HC: MAN | Surged 1 |       | _ 🗆    | X              |
|----------------------------------------------------------------------------------------------|-----------------------------|------------------------------------|----------|---------------|------|-------|----------------------------------------------|---------|----------|-------|--------|----------------|
| EDU<br>シミス*電子マニフェスト                                                                          | メインメニ                       |                                    |          |               |      |       |                                              |         |          |       |        | DD<br>数百田      |
| Ē <u>マニュアル</u>                                                                               |                             |                                    |          |               |      |       |                                              |         |          | 収     | 運・処分   | (管理書           |
| マニフェスト管理     □       予約一覧     □       7ニフェハ一覧     □       7ニフェハ変更承認     □       運搬終了報告     □ | ■運搬経路情報入力・参照<br>積替保管        |                                    |          |               |      |       | 3                                            | 委託契     | 約登録依頼    | 一時保存  | I<br>F | iD:SKB05<br>更る |
| <u> </u>                                                                                     | 処分業者情報                      |                                    |          |               |      |       |                                              |         |          |       |        |                |
| 業者情報入力・参照                                                                                    | 処分業者                        | 業者検索 クリア                           | AA産業     |               |      |       |                                              |         |          |       |        |                |
| 委託契約情報<br>委任運搬経路情報                                                                           | 委託契約番号                      |                                    |          |               |      |       |                                              |         |          |       |        |                |
| 請求管理 🕒                                                                                       | 許可番号                        | [01340998822]東京都                   |          |               |      |       |                                              |         |          |       |        |                |
| <u>₹ごフェスト請求一覧</u><br>集計管理    ■<br>作業所一覧                                                      | 処分場                         | <mark>Aa東京処理場</mark><br>東京都港区おお2丁目 | 1 — 1    |               |      | ▼ 中間; | 処理施設                                         |         |          |       |        | =              |
| ₹ <b>スタ管理</b> が情報設定                                                                          | 契約委任業者情報                    |                                    |          |               |      |       |                                              |         |          |       |        |                |
| ログイン                                                                                         | 契約委任業者                      | □□興産 ∨チェッ                          | クすると全種類  | [にマチェックカ      | が付く。 |       |                                              |         |          |       |        |                |
|                                                                                              | 副產物種類予定排出量                  |                                    |          |               |      |       |                                              | (1)     | 副産       | 物種類表示 |        |                |
|                                                                                              | No                          | 副産物種                               | ·<br>重类頁 |               |      | 排出量   | 単位                                           | 運搬費     | 運搬費単位    |       |        |                |
|                                                                                              | 1コンクリートがら(大調                | 聖がら)                               |          | 9             |      | 100.0 | <mark>m3</mark> ▼                            | 22,222  | 台▼       | 3,333 |        |                |
|                                                                                              | 2コンクリートがら(無意                | 筋がら)                               |          |               |      | 100.0 | <mark>m3 -</mark>                            | 22,222  | 台▼       | 3,333 |        |                |
|                                                                                              | 3コンクリートがら(有剤                | 筋がら)                               |          |               |      | 100.0 | t 🔻                                          | 1,111   | t 🔻      | 3,333 | J      |                |
|                                                                                              | 4コンクリートがら(未分                | <b>庁</b> (実見)                      |          | 赤口            | する   | 副産物にい | - <sup>m</sup>                               |         | m3 ▼     |       |        |                |
|                                                                                              | ○残工ハフ・被人りハフ                 |                                    |          |               |      |       | クタンション ● ● ● ● ● ● ● ● ● ● ● ● ● ● ● ● ● ● ● |         |          |       |        |                |

#### 「委託契約情報」を選択し各委託契約の登録を行う

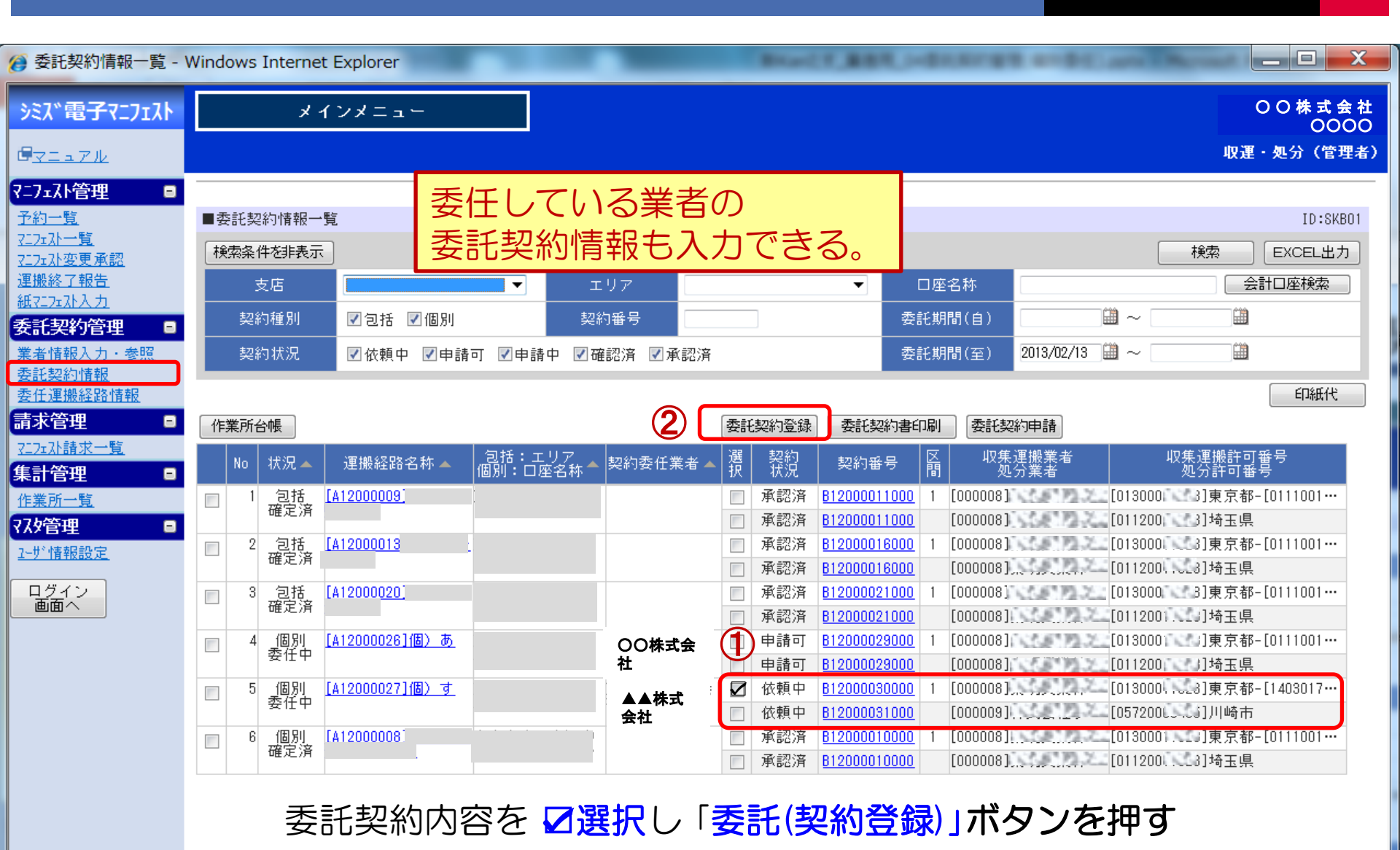

#### 委任されている(している)契約の申請を行う。

| 委託契約情報入力・                                                                   | 参照 - Windows Internet               | t Explorer                  | -                                     | 11,881,1-01011        | the state of the     |                     |
|-----------------------------------------------------------------------------|-------------------------------------|-----------------------------|---------------------------------------|-----------------------|----------------------|---------------------|
| シミズ電子マニフェスト                                                                 | メインメ                                | ~                           |                                       |                       |                      | O O 株 式 会 社<br>0000 |
| 6 <u>71171</u>                                                              |                                     |                             |                                       |                       |                      | 収運・処分(管理者)          |
| <b>7=7±7計管理</b><br>予約一覧<br><u>7:252計一覧</u><br><u>7:252計変更承認</u><br>運搬約 7 部生 | ■委託契約情報入力・参照<br>委託契約を保存しましま<br>加公   | 招<br>た。                     |                                       |                       | 申請                   | ID:SKB02<br>保存 戻る   |
| <u> </u>                                                                    |                                     | ◎ 収集運搬用  ● 収集運搬用  ● 処分用 (   | ◎収集運搬用及び処分用                           |                       |                      |                     |
| <u>表着情報八方一零点</u><br>委託契約情報<br><u>委任連搬経路情報</u><br><b>吉士答理</b>                | 口座名称<br>                            |                             |                                       |                       |                      |                     |
| 7.77水請求一覧       集計管理                                                        |                                     |                             |                                       |                       |                      |                     |
| <u>作業所一覧</u><br>マスタ管理 □<br>2-サ*情報設定                                         | 廃棄物の種類・数量・契<br>施設の名称                | 約単価及び処分会社(丙)の許可<br>リサイクルセンタ | 内容                                    |                       |                      |                     |
| ログイン 画面へ                                                                    | 施設の所在地<br>                          | 神奈川県<br>海の種類<br>運搬費単位       |                                       | (c) 余額                | 処分会社の許可内容            | 2                   |
|                                                                             | タ <sup>()</sup><br>複写 コンクリートが       | ら(大型がら) 🔽 固形状 🗌             | 性状<br>2,000円 100.0<br>〕液状 □泥状         | m3<br>200,000円 ☑破碎 □; | 処分方法<br>選別 □ 圧縮 □ 切断 | 処理能力<br>1,000/日 t ▼ |
|                                                                             |                                     | 合計                          |                                       | 200,000円              |                      |                     |
|                                                                             | 丙での再生品目<br>No 順序 削除<br>1 10 回 (鉄・手鉄 | 再生品目<br>一<br>定業振興           | <sup>顕行に追加</sup><br><sup>却先等</sup> 内容 | を確認し、「                | 申請」ボタン               | を押す                 |

### 申請された(申請した)委任契約の確認・依頼を行う

| 🧭 委任運搬経路情報一覧                | - Windows Internet Explorer                               | ALL BRACE                        | ART, MARRIED                     | PC and Record Page/10    |                       |
|-----------------------------|-----------------------------------------------------------|----------------------------------|----------------------------------|--------------------------|-----------------------|
| EDU<br>シミズ電子マニフェスト          | メインメニュー                                                   |                                  |                                  |                          | DD <b>興産</b><br>教育用7様 |
| <u> </u>                    |                                                           |                                  |                                  |                          | 収運・処分(管理者)            |
| ₹ニフェスト管理 ■                  |                                                           |                                  |                                  |                          |                       |
| <u>予約一覧</u>                 | ■委任運搬経路情報一覧                                               |                                  |                                  | _                        | ID:SKB04              |
| <u>マニフェルー覧</u><br>マニフェル変更承認 | 検索条件を非表示                                                  |                                  |                                  | (3)                      | 検索                    |
| <u>運搬終了報告</u><br>新アフェフト入力   | 友店 (1) •                                                  | 契約番号                             | 業者コード                            | 業者名称                     |                       |
| 委託契約管理 🗉                    | 契約種別 🗌 包括 🗹 個別                                            | 一時保存                             |                                  | 委託期間(自)                  |                       |
| 業者情報入力・参照                   | 契約状況 🗌 依頼前 🔲 依頼中 🔲 🕏                                      | あり 🔽 申請中 🔲 確認済 🔲 承認済             |                                  | 委託期間(至) 2013/09/04 🛄 ~   |                       |
| 委任運搬経路情報 —                  |                                                           | ±+P .                            |                                  |                          | 印紙代                   |
| 請求管理 😑                      | メニューは 安仕連搬柱的                                              |                                  |                                  |                          |                       |
| <u>₹ニフェスト請求一覧</u><br>集計管理 ■ | No 状況▲ 運搬経路名称▲ 包括:エ<br>個別:口服                              | :リア<br>変名称 🔺 契約委任業者 🔺 🔲 契約<br>伏況 | 契約番号 区間 収集通 処分                   | 「搬業者 収集運搬許す<br>う業者 処分許可額 | 可番号<br>香号             |
| 作業所一覧                       | 1 個別 [ <u>A12000237]個) 土木東</u> 土木東京支<br>委任中 京F→F01 定) 初音シ |                                  | <u>B12000479000</u> 1 [000005]⊃C | ⊃興産 [01300998855]東京都-[0  | 1300998855            |
| २८७管理 🛛 🖬                   |                                                           |                                  | B12000480000 [000002] A A        | A産業 [01340998822]東京都     |                       |
| ユーザ・情報設定                    |                                                           |                                  |                                  |                          |                       |
| ログイン<br>画面へ                 |                                                           |                                  |                                  |                          |                       |

# 申請内容に問題が無ければ「確認」する。

| <ul> <li>委託契約情報入力・参</li> </ul>                                | 照 - Windows Internet Exp | lorer           |                                                                                    |              | Name of Lot of Lot of L | R. 14844 | STREET, and Depart from                                            | and the second second sec |  |
|---------------------------------------------------------------|--------------------------|-----------------|------------------------------------------------------------------------------------|--------------|----------------------------------------------------------------------------------------------------|----------|--------------------------------------------------------------------|----------------------------------------------------------------------------------------------------|--|
| EDU<br>シミス、電子マニフェスト                                           | メインメニ                    |                 |                                                                                    |              |                                                                                                    |          |                                                                    | D [<br>教育用                                                                                                    |  |
| <u></u>                                                       |                          |                 |                                                                                    |              |                                                                                                    |          |                                                                    | 収運・処分(管理                                                                                                    |  |
| <b>マニフェスト管理</b><br><u>予約一覧</u><br><u>マニフェル一覧</u><br>マニフェン変更承認 | ■委託契約情報入力・参照             |                 | 画面は「委託契約                                                                           | う情報」に        | <mark>移っている</mark>                                                                                                    | 0        |                                                                    | 差戻し                                                                                                    |  |
| <u>運搬終了報告</u>                                                 | 処分                       |                 |                                                                                    |              |                                                                                                    |          |                                                                    |                                                                                                    |  |
| <u>截&lt;-/┰/\入/</u><br>委託契約管理 ■                               | 契約区分                     | ◎収集運搬用          | ◉ 処分用  ◎ 収集運搬                                                                      | 用及び処分用       |                                                                                                    |          |                                                                    |                                                                                                    |  |
| 業者情報入力・参照                                                     | 業者名称                     | AA産業            |                                                                                    |              |                                                                                                    |          |                                                                    |                                                                                                    |  |
| 委託契約情報<br>委任運搬経路情報                                            | 口座名称                     | JV官) 初音シー       | ルド2期                                                                               |              |                                                                                                    |          |                                                                    |                                                                                                    |  |
| 請求管理 🛛 🖻                                                      | 排出場所 東京都中央区〇〇            |                 |                                                                                    |              |                                                                                                    |          |                                                                    |                                                                                                    |  |
| <u>7:フェスト請求一覧</u><br>集計管理                                     | 委託期間                     | 2013/03/01 ~ 20 | 14/03/31                                                                           |              |                                                                                                    |          |                                                                    |                                                                                                    |  |
| <u>作業所一覧</u><br>27 <b>5</b> 倍 <b>一</b>                        | 廃棄物の種類・数量・契約             | )単価及び処分会社()     | 丙)の許可内容                                                                            |              |                                                                                                    |          |                                                                    |                                                                                                    |  |
| <u>1-世情報設定</u>                                                | 施設の名称                    | a A東京リサイクル      | ルセンター                                                                              |              |                                                                                                    |          |                                                                    |                                                                                                    |  |
| ログイン                                                          | 施設の所在地                   | 東京都港区ああ3        | 丁目4-5                                                                              |              |                                                                                                    |          |                                                                    |                                                                                                    |  |
| 画面へ                                                           |                          | 勿の種類            | 運搬費単価(a)                                                                           | 処分費<br>単価(b) | 予定数量(c)                                                                                                    | 全額       | 処分会社の許可内容                                                          |                                                                                                    |  |
|                                                               |                          |                 | 性状                                                                                 |              | J. 75 8X 7 (0)                                                                                                    | 77.88    |                                                                    | 処理能力                                                                                                    |  |
|                                                               | コンクリートがら                 | ら(大型がら)         | ☑ 固形状 □ 液状 □                                                                       | 100円<br> 泥状  | 100.0m3                                                                                                    | 10,000円  | <ul> <li>☑ 破砕 □ 選別 □ 圧縮 □ 脱水 □ 固化</li> <li>□ 中間処理その他 混練</li> </ul> | 100/8 t 💌                                                                                                    |  |
|                                                               |                          | 合計              |                                                                                    |              |                                                                                                    | 10,000円  |                                                                    |                                                                                                    |  |
|                                                               | 丙での再生品目                  |                 |                                                                                    |              |                                                                                                    |          |                                                                    |                                                                                                    |  |
|                                                               | 11。 順   「                | - 市井 - 日        | 「「「「「「「「「「」」」「「」」「「」」「「」」「「」」「「」」「」」「「」」「」」「」」「」」「」」「」」「」」」「」」「」」」「」」」「」」」「」」」「」」」 |              |                                                                                                    |          |                                                                    |                                                                                                    |  |

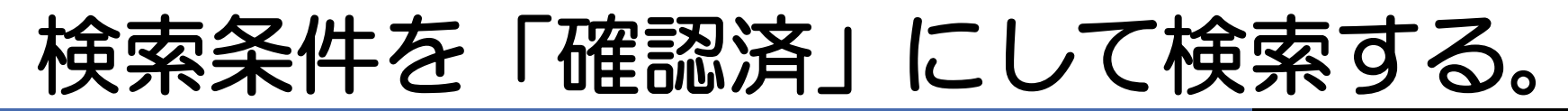

| ?ニフェスト管理   ■                          |           |                             |               |               |          |     |              |                    |          |
|---------------------------------------|-----------|-----------------------------|---------------|---------------|----------|-----|--------------|--------------------|----------|
| 予約一覧                                  | ■委任運搬経路情報 | 報一覧                         |               |               |          |     |              |                    | ID:SKB04 |
| <u>マニフェスト一覧</u><br>マニフェスト変更承認         | 検索条件を非表示  | R                           |               |               |          |     |              | [                  | 検索       |
| ····································· | 支店        | ▼                           | 契約番号          |               | 業者コード    |     | 業者名称         |                    |          |
| <u>紕マニァェメト入力</u><br>委手契約管理 ■          | 契約種別      | □ 包括 🔽 個別                   | <br>一時保存      |               |          |     | 委託期間(自)      |                    |          |
| <u>業者情報入力・参照</u><br>季託初約情報            | 契約状況      | □ 依頼前 □ 依頼中 □ 申請可           | ☑申請中□確        | 認済 🗌 承認済      |          |     | 委託期間(至)      | 2013/09/04 🛗 ~     |          |
| 委任運搬経路情報                              |           |                             |               |               |          |     |              |                    | 印紙代      |
| 請求管理 📃                                |           |                             |               | 確認/差戻し        |          |     |              |                    |          |
| <u>7二万元 入請求一覧</u><br>集計管理    ■        | No 状況 🔺   | 運搬経路名称 🔺 🛛 包括:エリご<br>個別:口座名 | ┍<br>称▲ 契約委任業 | 諸▲ ■ 契約<br>状況 | 契約番号 区   | 間切り | 運搬業者<br>D分業者 | 収集運搬許可番号<br>処分許可番号 |          |
| 作業所一覧                                 |           |                             |               | 検索結果があり       | りませんでした。 |     |              |                    |          |
| የአፃ管理 🗉                               |           |                             |               |               |          |     |              |                    |          |
| <u>1-サ*情報設定</u>                       |           |                             |               |               |          |     |              |                    |          |

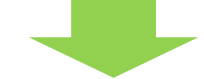

| マニフェスト管理  ■                    |                            |                        |                    |           |            |                     |            |             |                      |          |
|--------------------------------|----------------------------|------------------------|--------------------|-----------|------------|---------------------|------------|-------------|----------------------|----------|
| 予約一覧                           | ■委任運搬経路情報                  | ī一覧                    |                    |           |            |                     |            |             | _                    | ID:SKB04 |
| <u>717x从一覧</u><br>717xX変更承認    | 検索条件を非表示                   |                        |                    |           |            |                     |            |             | 2                    | 検索       |
| <u>運搬終了報告</u>                  | 支店                         |                        | <b>•</b>           | 契約番号      |            | 業者コード               |            | 業者名称        |                      |          |
|                                | 契約種別                       | 🔲 包括 🔽 個別              |                    | 一時保存 📃    |            |                     |            | 委託期間(自)     |                      |          |
| <u>業者情報入力・参照</u><br>赤託初約時期     | 契約状況                       | 🔲 依頼前 🔲 依頼中            | 🔲 申請可 🧧            | 申请中 ☑ 確認済 | □承認済       |                     |            | 委託期間(至)     | 2013/09/04 🛗 ~       |          |
| 委任運搬経路情報                       |                            |                        |                    |           |            |                     |            |             |                      | 印紙代      |
| 請求管理 🛛 🖬                       |                            |                        |                    |           | 確認/差戻し     |                     |            |             |                      |          |
| <u>₹17±λो請求一覧</u><br>集計管理    □ | No 状況 Ă                    | 軍搬経路名称 🔺 🛛 💧           | 2括:エリア<br>別:口座名称 🗖 |           | ■ 契約<br>状況 | 契約番号 [              | ∑間 収集      | 運搬業者<br>分業者 | 収集運搬許可<br>20分許可番号    | 昏号       |
| <u>作業所一覧</u>                   | 1 個別 [ <u>A12</u><br>赤任由 一 | 000237]個)土木東土木<br>+F01 | 、東京支店 JV           | DD興産      | 依頼中        | <u>B12000479000</u> | 1 [000005] | )D興産 [(     | 01300998855]東京都-[013 | 00998855 |
| २८४管理 🛛 🗖                      |                            | <u>101</u> 67          | ทยุร               |           | 確認済        | 12000480000         | [000002] A | 、A産業 [(     | 01340998822]東京都      |          |
| ユーザ 情報設定                       |                            |                        |                    |           |            |                     |            |             |                      |          |
| ログイン                           |                            |                        |                    |           |            |                     |            |             |                      |          |

## 委託契約書を印刷する。

| 🥑 委託契約情報一覧 - Wi                | ndows Internet Explorer                  |                                       | CONTRACT BREED        |                                   |                            |
|--------------------------------|------------------------------------------|---------------------------------------|-----------------------|-----------------------------------|----------------------------|
| EDU<br>シミズ電子マニフェスト             | メインメニュー                                  |                                       |                       |                                   | DD興<br>数育用7掲               |
| <u> ■⊽=∍7ル</u>                 |                                          |                                       |                       |                                   | 収運・処分(管理者)                 |
| マニフェスト管理    ■                  |                                          |                                       |                       |                                   |                            |
| 予約一覧                           | ■委託契約情報一覧                                |                                       |                       |                                   | ID:SKB01                   |
| <u>マニフェスト一覧</u><br>マニフェスト変更承認  | 検索条件を非表示                                 |                                       |                       | (                                 | 3 使索 EXCEL出力               |
| <u>運搬終了報告</u><br>紙7二7ェスト入力     | 友店 (1)                                   | ▼ エリア                                 | •                     | ロ座名称                              |                            |
| 委託契約管理 ■                       | 契約種別 🗌 包括 🗹 🕼                            | 別期期                                   |                       | 委託期間(自)                           |                            |
| 業者情報入力・参照                      | 契約状況 🗌 依頼中 🗌                             | 申請可 🔲 申請中 🔽 確認済 🗌 承認                  | —<br>忍斉               | 委託期間(至) 2013/09/04                |                            |
| 委任運搬経路情報                       |                                          | 2                                     | (5)                   |                                   | 印紙代                        |
| 請求管理 🛛 🖬                       | 作業所台帳                                    |                                       | 委託契約登録 委              | 託契約書印刷 委託契約申請                     |                            |
| <u>₹□7±7ो請求一覧</u><br>集計管理    □ | No 状況 🔺 運搬経路名称                           | ▲ 包括:エリア<br>個別:口座名称 ▲ 契約委任業           | 業者 ▲ 選択 契約 契約         | 約番号 区間 収集運搬業者 処分業者                | 収集運搬許可番号<br>処分許可番号         |
| 作業所一覧                          | □ 1 個別 [A12000237]個)<br>委任中 每F→F01       | <u>土木東</u> 土木東京支店 JV DD興産<br>広)初音シー…  | ■ 依頼中 <u>B1200</u>    | <u>00479000</u> 1 [000005] D D 興産 | [01300998855]東京都-[0130099… |
| २८४管理 🗉                        |                                          | (4                                    | ☑ 確認済 B1200           | <u>00480000</u> [000002] A A 產業   | [01340998822]東京都           |
| <u>1-サ*情報設定</u>                | □ 2 個別 <u>[A12000253]個)</u><br>申請中 京日→日2 | <u>土木東</u> 土木東京支店 JV(作業所入)<br>室)初音シー… | 力) 🔲 確認済 <u>B1200</u> | <u>00345000</u> 1 [000005] D D 興産 | [01300998855]東京都-[0130099… |
|                                |                                          |                                       | 確認済 B1200             | <u>00345000</u> [000005] D D 興産   | [01340998855]東京都           |
| ロクイン 画面へ                       |                                          |                                       |                       |                                   |                            |

## 支店で承認されると「承認済」になる。

| ♂ 委任運搬経路情報─!                           | 覧 - Windows Inte        | rnet Explorer      | l                  |                   | Hard T. BRR.                   |          | -           | Carry Manager P               | - And         |
|----------------------------------------|-------------------------|--------------------|--------------------|-------------------|--------------------------------|----------|-------------|-------------------------------|---------------|
| シミズ電子マニフェスト                            | × 1                     | (ンメニュー             |                    |                   |                                |          |             | C                             | O株式会社<br>0000 |
| <u> ■ 7 ル</u>                          |                         |                    |                    |                   |                                |          |             | 収運                            | ・処分(管理者)      |
| マニフェスト管理                               |                         |                    |                    |                   |                                |          |             |                               |               |
| 予約一覧                                   | ■委任運搬経路情                | 報一覧                |                    |                   |                                |          |             |                               | ID:SKB04      |
| 7 <u>27x 入一覧</u><br>7 <u>27x 入変更承認</u> | 検索条件を非表示                | ₹                  |                    |                   |                                |          |             |                               | 検索            |
| <u>運搬終了報告</u><br>紙マーファスト入力             | 支店                      |                    | ▼ 契約番号             |                   | 業者コード                          |          | 業者名称        |                               |               |
| 委託契約管理 ■                               | 契約種別                    | ☑包括 ☑個別            | 一時保存               |                   |                                |          | 委託期間(自)     | <b>— —</b>                    |               |
| <u>業者情報入力・参照</u><br>季託初約時期             | 契約状況                    | ☑依頼前 ☑依頼中 🛛        | 』申請可 ☑申請中          | ☑確認済 ☑承認済         |                                |          | 委託期間(至)     | 2013/02/13 🛗 ~ 🗌              | <u> </u>      |
| 委任運搬経路情報                               |                         |                    |                    |                   |                                |          |             |                               | 印紙代           |
| 請求管理 🛛 🖬                               |                         |                    |                    | 確認/差戻             | /                              |          |             |                               |               |
| <u>7:7:7:7:請求一覧</u><br>集計管理 □          | No 状況▲ i                | 里搬経路名称▲ 包括:<br>個別: | エリア<br>口座名称 📥 契約委任 | 業者▲ ■ 契約          | 契約番号 🎬                         | 【 収集:    | 運搬業者<br>分業者 | 収集運搬許可番<br>処分許可番号             | :号<br>·       |
| <u>作業所一覧</u><br>776答70                 | 1 個別 <u>[A1:</u><br>委任中 | <u>2000026]個)あ</u> |                    | 申請可           申請可 | B12000029000 1<br>B12000029000 | [000008] | [C          | )13000 ]東京都-[01<br>)11200]埼玉県 | 1100          |
| <u>2-サ*情報設定</u>                        | 2 個別<br>確定済             | 2000027]個)す        |                    | 承認済           承認済 | B 2000030000 1<br>B 2000031000 | [000008] | [0<br>[0    | )13000 ]東京都-[14<br>)57200]川崎市 |               |
| ログイン 画面へ                               |                         |                    |                    |                   |                                |          |             |                               |               |
|                                        |                         |                    |                    |                   |                                |          |             |                               |               |